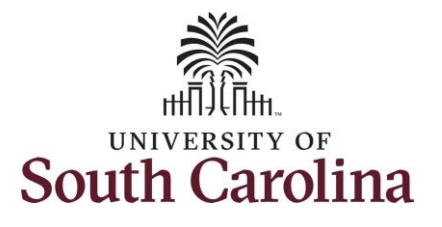

| This automated process is solely for<br>the formal remote work<br>arrangements (for periods greater<br>than 90 days). No form is required for<br>the periodic or intermittent informal<br>arrangement.<br>Initiating a remote worker request in<br>employee self service: To initiate a<br>remote worker request, take the<br>following steps:<br>1. From the Employee Self<br>Service homenange click the | This automated process is solely for         the formal remote work         arrangements (for periods greater         than 90 days). No form is required for         the periodic or intermittent informal         arrangement.         Initiating a remote worker request in         employee self service: To initiate a         remote worker request, take the         following steps:         1.         From the Employee Self         Service homepage click the         Remote Worker tile.         2.       On the Remote Worker         Request page click the Add         Request button. | Information                                                                                                    | Screenshots                                                                                                    |
|----------------------------------------------------------------------------------------------------|----------------------------------------------------------------------------------------------------|----------------------------------------------------------------------------------------------------|----------------------------------------------------------------------------------------------------|
| Initiating a remote worker request in<br>employee self service: To initiate a<br>remote worker request, take the<br>following steps:<br>1. From the Employee Self<br>Service homenage click the                                                                                                    | <ul> <li>Initiating a remote worker request in employee self service: To initiate a remote worker request, take the following steps:         <ol> <li>From the Employee Self Service homepage click the Remote Worker tile.</li> <li>On the Remote Worker tile.</li> </ol> </li> <li>On the Remote Worker Request button.</li> </ul>                                                                                                    | This automated process is solely for<br>the formal remote work<br>arrangements (for periods greater<br>than 90 days). No form is required for<br>the periodic or intermittent informal<br>arrangement. | SOUTH CARGINA<br>Employee Self Service V C 3 of 3 3<br>Remote Worker<br>Employee Self Service V C 3 of 3 3<br>Remote Worker<br>Employee Self Service V C 1 of 1 of 1 of 1 of 1 of 1 of 1 of 1                                                                                                    |
|                                                                                                    | Service nonrepage click the Remote Worker tile.         2. On the Remote Worker Request page click the Add Request button.             Remote Worker Request Service             Remote Worker Request page click the Add Request button.                                                                                                    | Initiating a remote worker request in<br>employee self service: To initiate a<br>remote worker request, take the<br>following steps:<br>1. From the Employee Self<br>Service homenage click the        | Image: Constraint of the second details       Image: Constraint of the second details       Image: Constraint of the second details    < |

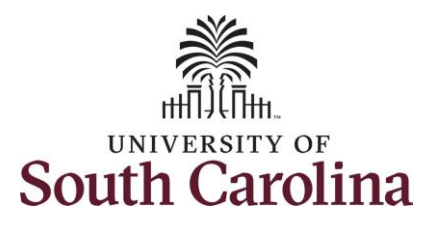

| 3. | Enter the <b>Start Date</b> of the |                                                                                  |
|----|------------------------------------|----------------------------------------------------------------------------------|
|    | remote work request.               | Trades Specialist IV   Trades Specialist IV     Full-Time   Full Time Equivalent |
|    |                                    |                                                                                  |
| 4. | Enter the <b>End Date</b> of the   | Next                                                                             |
|    | remote work request. Cannot        |                                                                                  |
|    | exceed one year from the           |                                                                                  |
|    | start date.                        | Add Request                                                                      |
| _  |                                    |                                                                                  |
| 5. | Click the Remote Worker Type       |                                                                                  |
|    | drop-down menu and select          | *Start Date                                                                      |
|    | either Fully Remote or Hybrid      | *End Date (Do Not Exceed 1 Year)                                                 |
|    | based on your personal             | *Remote Worker Type                                                              |
|    | request.                           |                                                                                  |
|    | a. Fully Remote means              |                                                                                  |
|    | telecommuting                      | And and And And And And And And And And And A                                    |
|    | <b>b</b> Hybrid is a               | Trades Specialist IV   Trades Specialist IV     Full-Time   Full Time Equivalent |
|    | combination of in-                 |                                                                                  |
|    | office and                         | Next                                                                             |
|    | telecommuting days.                |                                                                                  |
|    |                                    | Add Request                                                                      |
| 6. | Click the <b>Next</b> button.      |                                                                                  |
|    |                                    |                                                                                  |
|    |                                    | *Start Date 07/24/2023                                                           |
|    |                                    | *End Date (Do Not Exceed 1 Year) 07/23/2024                                      |
|    |                                    | *Remote Worker Type                                                              |
|    |                                    | Fully Remote                                                                     |
|    |                                    | Hybrid                                                                           |
|    |                                    |                                                                                  |
|    |                                    |                                                                                  |

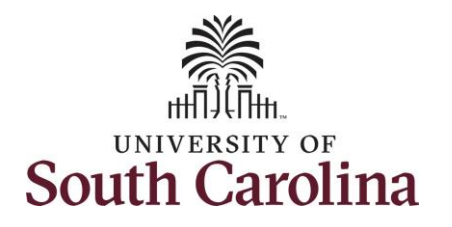

| 7  | Read the <b>Instructions</b> page to     |                                                                         |                                                                                                    |
|----|------------------------------------------|-------------------------------------------------------------------------|----------------------------------------------------------------------------------------------------|
|    |                                          |                                                                         |                                                                                                    |
|    | ensure you are fully aware of            | MAINTENANCE SERVICES                                                    |                                                                                                    |
|    | the process to request remote            | Trades Specialist IV                                                    |                                                                                                    |
|    | work                                     |                                                                         | Next >                                                                                                    |
|    | a Click to read policy UD                | About Remote Work & Steps to                                            | About Remote Work & Steps to Apply                                                                                                    |
|    | a. Click to read policy HK               | Apply                                                                   |                                                                                                    |
|    | 1.22, visit the HR                       | Visiteu                                                                 | WIVERSITY OF                                                                                                    |
|    | website and utilize the assessment tool. | * Telecommuting Agreement<br>O Not Started                              | South Carolina                                                                                                    |
|    |                                          |                                                                         | Thanks for your interest in requesting a Telecommuting/Remote Work arrangement!                                                                                                    |
|    |                                          | O Not Started                                                           | Generally, all university employees are eligible for telecommuting. However, telecommuting may not be suitable for all employees and/or positions. The decision to allow an employee to                   |
| 8. | Once you've reviewed all                 |                                                                         | telecommute is solely at the discretion of the campus, college, or division.                                                                                                    |
|    | information on the page click            | Withholdings                                                            | Before you proceed further:                                                                                                    |
|    | the Marthauton on the page, click        | O Not Started                                                           | 1. Review the comprehensive information about this program found in HR 1.22 Telecommuting and the Human Resources website.                                                                                |
|    | the <b>Next</b> button.                  | * Request Details                                                       | 2. Talk with your supervisor to determine if your job would be suitable for remote work.                                                                                                    |
|    |                                          | O Not Started                                                           | These Assessment Tool [PDF] can be used to help evaluate and discuss your individual skills and work environment to determine if you are a good candidate to telecommute.                                 |
|    |                                          | Download Equipment List and                                             | USC offers two types of telecommuting/remote work:                                                                                                    |
|    |                                          | Complete O Not Started  Upload Equipment List or Add note O Not Started | <ul> <li>Periodic or Intermittent (Informal) – Informal telecommuting arrangements may be approved at the department level for short-term projects of <u>less than 3 months</u> and to approve</li> </ul> |
|    |                                          |                                                                         | but supervisors must document approval in writing.                                                                                                    |
|    |                                          |                                                                         | If you are seeking an informal relecommuting arrangement, m DO NOT PROCEED with this automated process.                                                                                                   |
|    |                                          |                                                                         |                                                                                                    |
|    |                                          |                                                                         | <ul> <li>Regular or Recurring (Formal) - Formal telecommuting agreements are for periods greater than 90 days and conform to the telecommuting policy and procedures.</li> </ul>                          |
|    |                                          | O Not Started                                                           | • If you are seeking a formal telecommuting arrangement, 🔑 PROCEED with this automated process.                                                                                                    |
|    |                                          |                                                                         | Instructions to Apply:                                                                                                    |
|    |                                          |                                                                         | 1. If determined that your job is suitable, the request is for more than 90 days, and your manager agrees, complete the next steps of this guide to submit your request.                                  |
|    |                                          |                                                                         | 2. After submitting, the request will go through the following approval steps:                                                                                                    |
|    |                                          |                                                                         | • Your manager                                                                                                    |
|    |                                          |                                                                         | HR within your College/Division                                                                                                    |
|    |                                          |                                                                         | • Central HR                                                                                                    |
|    |                                          |                                                                         | 3. You will receive a notification when your request is approved or denied.                                                                                                    |
|    |                                          |                                                                         | 4. Renewals of requests are required annually.                                                                                                    |
|    |                                          |                                                                         |                                                                                                    |
|    |                                          |                                                                         |                                                                                                    |
|    |                                          |                                                                         |                                                                                                    |
|    |                                          |                                                                         |                                                                                                    |
|    |                                          |                                                                         |                                                                                                    |
|    |                                          |                                                                         |                                                                                                    |
|    |                                          |                                                                         |                                                                                                    |
|    |                                          |                                                                         |                                                                                                    |

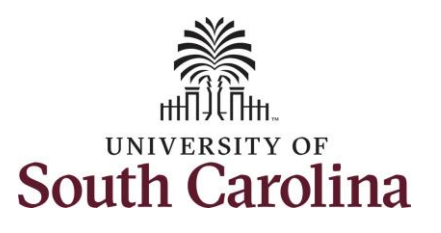

| 9. Read all statements on the     |                                       |                                                                                                    |
|-----------------------------------|---------------------------------------|----------------------------------------------------------------------------------------------------|
|                                   |                                       | < Previous Next >                                                                                                    |
| relecommuting Agreement           |                                       |                                                                                                    |
| page.                             | About Remote Work & Steps to<br>Apply | Telecommuting Agreement                                                                                                    |
|                                   | <ul> <li>Visited</li> </ul>           | Please review all of the statements below. Once all statements have been read, click the acknowledge button that you agree to all terms for remote work at the University of South Carolina.                                                                                                    |
| 10 Once all statements have been  | * Telecommuting Agreement             | Telecommuting Special Conditions and Additional Agreemnets                                                                                                    |
|                                   | In Progress                           | 1. I agree that I am responsible for attending all required meetings, unless my supervisor approves otherwise.                                                                                                    |
| read, click the checkbox hext     | Verify Addresses                      | <ol> <li>I agree to be available and accessible during the telecommuting scheduled hours for customers, coworkers, and supervisors/managers. Regardless of my telecommuting arrangement, I can be required to report to the office location at any time with or without advance notice.</li> </ol>                                                                                                    |
| to TAGREE WITH ALL                | O Not Started                         | 3. I understand that all personal activities, including child and dependent care, pet care, housework, yardwork, personal errands, etc., should be done only during established break times, lunch time<br>and before and after work hours. I understand and agree that I am prohibited from providing dependent care (either to a child or an adult) while working at the alternate work location.                                                                                                    |
| STATEMENTS'.                      | Information for W4 Tax                | 4. I understand that telecommuting agreements are not transferable from one position to another, and this agreement is valid only for my position at the time the agreement is signed.                                                                                                    |
|                                   | Withholdings<br>O Not Started         | <ol><li>I agree to return all university equipment, supplies, material documents and/or other property immediately upon request, termination of participation in the telecommuting program and/or<br/>termination of employment.</li></ol>                                                                                                    |
| 11 Click the <b>Next</b> button   |                                       | 6. Lunderstand that working hours cannot coincide or overlap with any other type of employment.                                                                                                    |
| II. CIICK THE <b>NEXT</b> DUITON. | * Request Details                     | 7. I agree to inform my manager or supervisor any time there is an actual or suspected security issue that arises during my work at an alternate workplace.                                                                                                    |
|                                   | O Not Started                         | 8. I understand that the university is not liable for any damages to my personal or real property while I am performing official duties at my alternate workplace.                                                                                                    |
|                                   |                                       | <ul> <li>9. I agree that I will not conduct any face-to-face University business at my telework location.</li> </ul>                                                                                                    |
|                                   | Download Equipment List and           | 10. Lagree to immediately report to my manager or supervisor any work-related injuries that occur winie in the telecommuting arrangement.                                                                                                    |
|                                   | O Not Started                         | <ol> <li>1 agree to provide certificates on investing to entering instance and to solution any relevant or changes as needed, in requested.</li> <li>1 area that it is more sponsibility to ensure compliance with any local conting ordinances related to working at home or maintaining a home office.</li> </ol>                                                                                                    |
|                                   |                                       | 13.1 agree that any responsibility or tenance comparate with any local zoning or annexistic relaced or nonling at more or management. The second second s |
|                                   | Upload Equipment List or Add          |                                                                                                    |
|                                   | note                                  | 11 Security                                                                                                    |
|                                   | O Not Started                         | 1. I certify that I have/will contact the IT security liaison for my organizational unit to ensure compliance with the Secure Remote Access Guidelines before I can begin telecommuting.                                                                                                    |
|                                   | * Review and Submit                   | Safety Checklist                                                                                                    |
|                                   | O Not Started                         | 1 My offsite worksnare has adequate lighting, ventilation and is reasonably quiet and free from distractions. It is a comfortable worksnare where it is easy to concentrate on work                                                                                                    |
|                                   |                                       | 2. Wy offsite workspace is maintained in a safe condition. Free from hazards and other dancers to the emolosee and the university's equipment.                                                                                                    |
|                                   |                                       | 3. I have the necessary software and required office equipment with sufficient and safe (grounded) electrical outlets in the offsite work space. All electrical equipment is free of any hazards and is                                                                                                    |
|                                   |                                       | connected to a surge protector as necessary.                                                                                                    |
|                                   |                                       | <ol> <li>I will back up data on a university server on a regular basis to ensure the university has such records.</li> </ol>                                                                                                    |
|                                   |                                       | 5. I will protect confidential information and keep such information in a secure place (lock and key) when I am not working.                                                                                                    |
|                                   |                                       | □ I AGREE WITH ALL STATEMENTS                                                                                                    |
|                                   |                                       |                                                                                                    |
|                                   |                                       |                                                                                                    |
|                                   |                                       |                                                                                                    |
|                                   |                                       |                                                                                                    |
|                                   |                                       |                                                                                                    |
|                                   |                                       |                                                                                                    |
|                                   |                                       |                                                                                                    |
|                                   |                                       |                                                                                                    |
|                                   |                                       |                                                                                                    |
|                                   |                                       |                                                                                                    |
|                                   |                                       |                                                                                                    |
|                                   |                                       |                                                                                                    |
|                                   |                                       |                                                                                                    |
|                                   |                                       |                                                                                                    |
|                                   |                                       |                                                                                                    |
|                                   |                                       |                                                                                                    |

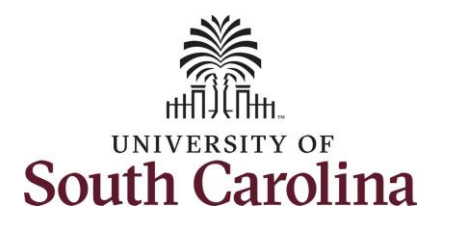

- 12. Verify your current **Home** and **Mailing Addresses** on file. If changes are needed, click the arrow button on the applicable address row and edit your address.
- 13. Upon verification or making applicable edits, click the **Next** button.
- 14. Read the Information for W4 Tax Withholdings. Your State W4 should be the state in which you physically work. Reach out to the Payroll office with any questions.
- 15. Once you've read the information on this page, click the **Next** button.

|                                                         |                                           |         | Previous |
|---------------------------------------------------------|-------------------------------------------|---------|----------|
| About Remote Work & Steps to<br>Apply<br>Visited        | Verify Addresses<br>Home Address          |         |          |
| ★ Telecommuting Agreement                               | 6 Drive<br>Columbia, SC 29223<br>Richland | Current | >        |
| Verify Addresses<br>Visited                             | Mailing Address                           |         |          |
| Information for W4 Tax<br>Withholdings<br>O Not Started | 6 Drive<br>Columbia, SC 29223             | Current | >        |

| About Remote Work & Steps to                                                     | Previous     Next                                                                                                    |
|----------------------------------------------------------------------------------|----------------------------------------------------------------------------------------------------|
| Apply<br>• Visited                                                               | Information for W4 Tax Withholdings                                                                                                    |
| <ul> <li>Telecommuting Agreement</li> <li>Complete</li> </ul>                    | UNIVERSITY OF<br>South Carolina                                                                                                    |
| Verify Addresses<br>Visited                                                      | It is important that for accurate state tax withholding your state W4 should be associated with the state in which you physically perform work. If you work outside of South Carolina, you must submit th relevant state tax withholding form for the state you physically work in to the Payroll Department through the Document Upload function in the Payroll section of Employee Self-Service. You can obtain |
| Information for W4 Tax<br>Withholdings<br>Visited                                | your state's W4 form on your state tax agency's website. The self-service state W4 in PeopleSoft is only for South Carolina withholding. For further questions, please contact payroll. <u>Contact Payroll</u> Phone: 903 373 4337                                                                                                    |
| • Request Details<br>• Not Started                                               | Profile: 003777-8020<br>Fax: 803-777-8080<br>1600 Hampton Street, 7th floor<br>University of South Carolina                                                                                                    |
| Download Equipment List and<br>Complete<br>O Not Started                         | payroll@mailbox.sc.edu                                                                                                    |
| <ul> <li>Upload Equipment List or Add<br/>note</li> <li>O Not Started</li> </ul> |                                                                                                    |
| Review and Submit O Not Started                                                  |                                                                                                    |

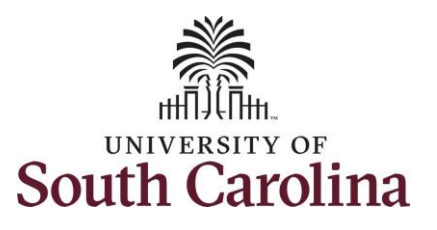

| 16       | Your Start Date End Date and          |                                                          |                                    |                     |
|----------|---------------------------------------|----------------------------------------------------------|------------------------------------|---------------------|
| 10.      | Remote Worker Type pre-populate       |                                                          |                                    | Previous Next >     |
|          | hased on selections made              |                                                          |                                    |                     |
|          | previously in the checklist           | About Remote work & Steps to<br>Apply                    | Request Details                    |                     |
|          | previously in the checklist.          | <ul> <li>Visited</li> </ul>                              | Start Date 07/24/2023              | End Date 07/23/2024 |
| 17       | Click the <b>Permete Work Peacen</b>  | * Telecommuting Agreement                                | Details                            |                     |
| 17.      | drop down and soloct the only         | Complete                                                 | *Remote Worker Type Hybrid         | ×                   |
|          | antion available:                     | Verify Addresses                                         | *Remote Work Reason Campus/Divisio | an/Department Plan  |
|          | Option available.                     | Visited                                                  |                                    |                     |
|          | Campus/Division/Department            | Information for W4 Tax                                   | Remote Location Home V             |                     |
|          | Plan.                                 | Withholdings     Visited                                 | 6 Driv                             | /e                  |
| 10       | Click the <b>Domete Location</b>      |                                                          | Richland                           | 3223                |
| 10.      | drendown and calest aither Home       | <ul> <li>Request Details</li> <li>In Progress</li> </ul> | Remote Days Specific Days F        | Per Week 🗸          |
|          | ar Other If you select Home your      | Developed Freedom and List and                           | Select Days                        |                     |
|          | surrent home address (which you       | Complete                                                 |                                    |                     |
|          | varified or adited in a provious      | O Not Started                                            |                                    |                     |
|          | step) will populate. If you select    | <ul> <li>Upload Equipment List or Add</li> </ul>         | Fri                                | Sat Sun             |
|          | Other you must add the address        | O Not Started                                            |                                    |                     |
|          | where you will be working             | Review and Submit                                        |                                    |                     |
|          | where you will be working.            | O Not Started                                            |                                    |                     |
| 19.      | Click the <b>Remote Days</b> dropdown |                                                          |                                    |                     |
|          | and select one of the following:      |                                                          |                                    |                     |
| - Av     | erage Davs Per Month – You will       |                                                          |                                    |                     |
| en       | ter the average number of remote      |                                                          |                                    |                     |
| da       | ys per month.                         |                                                          |                                    |                     |
| - Av     | erage Days Per Week – You will        |                                                          |                                    |                     |
| en       | ter the average number of remote      |                                                          |                                    |                     |
| da       | ys per week.                          |                                                          |                                    |                     |
| - Sp     | ecific Days Per week – You will       |                                                          |                                    |                     |
| pro      | ovide the remote days each week.      |                                                          |                                    |                     |
| -        |                                       |                                                          |                                    |                     |
| Note: If | you previously selected the option    |                                                          |                                    |                     |
| to be Fu | Ily Remote, the questions regarding   |                                                          |                                    |                     |
| remote   | days will not appear in this step.    |                                                          |                                    |                     |
|          |                                       |                                                          |                                    |                     |
| 20.      | Click the Next button.                |                                                          |                                    |                     |

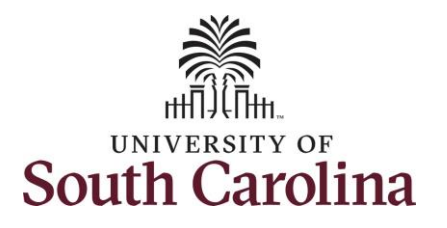

| 21. Click the <b>Download</b> button to                      |                                                         |                                                                                                    |                               | Previous Next > |
|--------------------------------------------------------------|---------------------------------------------------------|----------------------------------------------------------------------------------------------------|-------------------------------|-----------------|
| download, complete, and save<br>the equipment list document. | About Remote Work & Steps to<br>Apply<br>Visited        | Download Equipment List and Complete Step 1 - Download Documents                                           |                               |                 |
| step in the request.                                         | Telecommuting Agreement     Complete                    | Document / Description Remote Worker Equipment List                                                        | File Name                     | Action          |
| 22. Once downloaded, click the                               | Verify Addresses  Visited                               | Please download, complete, and save the equipment document and in the next step upload the completed form. | Equipment_intentory_intention | Download        |
| Next Button.                                                 | Information for W4 Tax<br>Withholdings<br>Visited       |                                                                                                    |                               |                 |
|                                                              | * Request Details<br>© Complete                         |                                                                                                    |                               |                 |
|                                                              | Download Equipment List and<br>Complete<br>• Visited    |                                                                                                    |                               |                 |
|                                                              | ★ Upload Equipment List or Add<br>note<br>○ Not Started |                                                                                                    |                               |                 |
|                                                              | * Review and Submit<br>O Not Started                    |                                                                                                    |                               |                 |
|                                                              |                                                         |                                                                                                    |                               |                 |
|                                                              |                                                         |                                                                                                    |                               |                 |
|                                                              |                                                         |                                                                                                    |                               |                 |
|                                                              |                                                         |                                                                                                    |                               |                 |
|                                                              |                                                         |                                                                                                    |                               |                 |
|                                                              |                                                         |                                                                                                    |                               |                 |
|                                                              |                                                         |                                                                                                    |                               |                 |
|                                                              |                                                         |                                                                                                    |                               |                 |

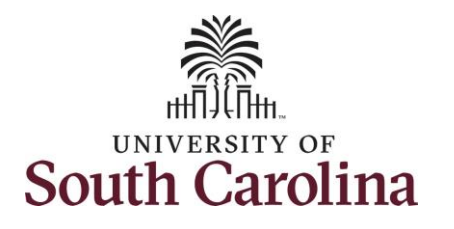

- 23. Click the **Add Attachment** button and follow the onscreen prompts to find and upload your completed Equipment List document from your device.
- 24. *Optional* You can click the Add Note button here to add a note that will be seen by all in the approval workflow.
- 25. Once you've successfully added your attachment, click the **Next** button.

| About Remote Work & Steps to                                                                                                    | Upload Equipment List or Add note                                                                                                    |                        |                                           |                                 |        |
|----------------------------------------------------------------------------------------------------|----------------------------------------------------------------------------------------------------|------------------------|-------------------------------------------|---------------------------------|--------|
| Visited                                                                                                    | Add Document                                                                                                    |                        |                                           |                                 |        |
| Telecommuting Agreement     Complete                                                                                                    | No Document has been attached.                                                                                                    |                        |                                           |                                 |        |
| Verify Addresses<br>Visited                                                                                                    |                                                                                                    |                        |                                           |                                 |        |
| Information for W4 Tax<br>Withholdings<br>Visited                                                                                                    |                                                                                                    |                        |                                           |                                 |        |
| Request Details     Complete                                                                                                    |                                                                                                    |                        |                                           |                                 |        |
| Download Equipment List and<br>Complete<br>• Visited                                                                                                    |                                                                                                    |                        |                                           |                                 |        |
| <ul> <li>Upload Equipment List or Add<br/>note</li> <li>In Progress</li> </ul>                                                                                                    |                                                                                                    |                        |                                           |                                 |        |
| O Not Started                                                                                                    |                                                                                                    |                        |                                           |                                 |        |
| O Not Started About Remote Work & Steps to Apply                                                                                                    | Upload Equipment List or Add note                                                                                                    |                        | (P                                        | revious                         | Next > |
| Not Started      About Remote Work & Steps to     Apply     Visited                                                                                                    | Upload Equipment List or Add note<br>Add Document                                                                                                    |                        | <b>(</b> P                                | revious                         | Vext 义 |
| Not Started      About Remote Work & Steps to     Apply     Visited      Telecommuting Agreement     Complete                                                                                                    | Upload Equipment List or Add note Add Document Add Attachment Add Note                                                                                                    |                        | <b>(</b> P                                | revious                         | Next > |
| O Not Started      About Remote Work & Steps to     Apply     Visited      Telecommuting Agreement     Complete      Verify Addresses                                                                                                    | Upload Equipment List or Add note Add Document Add Attachment Add Note Document Name  Description                                                                             | <br>Attached By ≎      | Attached      ◊                           | revious                         | Next > |
| O Not Started      About Remote Work & Steps to     Apply     Visited      Telecommuting Agreement     Complete      Verify Addresses     Visited                                                                                                    | Upload Equipment List or Add note<br>Add Document<br>Add Attachment Add Note<br>Document Name O Description O<br>Equipment_inventory_list1.xlsx                               | Attached By ◇          | Attached      06/12/23 03:41:24 PM        | revious 1                       | 1 row  |
| O Not Started      About Remote Work & Steps to     Apply     Visited      Telecommuting Agreement     Complete      Verify Addresses     Visited      Information for W4 Tax     Withholdings     Visited                                                                                                    | Upload Equipment List or Add note Add Document Add Attachment Add Note Document Name  Description  Equipment_inventory_list1.xlsx                                             | Attached By $\Diamond$ | <b>▲ Attached</b><br>06/12/23 03:41:24 PM | Status $\diamond$<br>Active     | 1 row  |
| O Not Started      About Remote Work & Steps to     Apply     Visited      Telecommuting Agreement     Complete      Verify Addresses     Visited      Information for W4 Tax     Withholdings     Visited      Request Details     Complete                                                                                                    | Upload Equipment List or Add note<br>Add Document<br>Add Attachment Add Note<br>Document Name $\diamond$ Description $\diamond$<br>Equipment_inventory_list1.xlsx             | Attached By ≎          | <b>▲ttached </b><br>06/12/23 03:41:24 PM  | revious ↓<br>Status ≎<br>Active | 1 row  |
| O Not Started      About Remote Work & Steps to     Apply     Visited      Telecommuting Agreement     Complete      Verify Addresses     Visited      Information for W4 Tax     Withholdings     Visited      Complete      Download Equipment List and     Complete      Visited                                                                                   | Upload Equipment List or Add note         Add Document         Add Attachment       Add Note         Document Name        Description          Equipment_inventory_list1.xlsx | Attached By ◇          | Attached<br>06/12/23 03:41:24 PM          | Status $\diamond$<br>Active     | 1 row  |
| <ul> <li>Not Started</li> </ul> About Remote Work & Steps to Apply. <ul> <li>Visited</li> <li>Telecommuting Agreement</li> <li>Complete</li> <li>Verify Addresses</li> <li>Visited</li> <li>Information for W4 Tax Withholdings</li> <li>Visited</li> <li>Kequest Details</li> <li>Complete</li> <li>Download Equipment List and Complete</li> <li>Visited</li> </ul> | Upload Equipment List or Add note<br>Add Document<br>Add Attachment Add Note<br>Document Name  Description  Equipment_inventory_list1.xlsx                                    | Attached By ≎          | Attached      06/12/23 03:41:24 PM        | Status O<br>Active              | 1 row  |

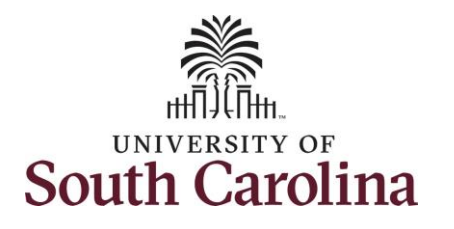

- 26. Review all of your selections on the summary page. If everything is accurate, click the **Submit** button. If changes are needed, navigate back through previous steps using the left side menu or by clicking the **Previous** button.
- 27. Upon clicking the Submit button a pop-up message will appear. If you are ready to submit, click the **Yes** button.

|                                                   | 1                              |                    |                                    |                     |                      |       |
|---------------------------------------------------|--------------------------------|--------------------|------------------------------------|---------------------|----------------------|-------|
| About Remote Work & Steps to<br>Apply             | Review and Submit              |                    |                                    |                     |                      |       |
| Visited                                           | Start Date 07/24/2             | 2023               |                                    | End Date 07/23/2024 |                      |       |
| Telecommuting Agreement                           | Details                        |                    |                                    |                     |                      |       |
| Complete                                          | -                              | Remote Worker Type | Hybrid                             |                     |                      |       |
| Verify Addresses                                  | F                              | Remote Work Reason | Campus/Division/Department Plan    |                     |                      |       |
| <ul> <li>Visited</li> </ul>                       | -                              | Remote Location    | Home                               |                     |                      |       |
| Information for W4 Tax<br>Withholdings<br>Visited |                                | Address            | 6 Drive<br>Columbia, SC 29223      |                     |                      |       |
| the Democrat Details                              | -                              | Remote Dave        | Richland<br>Specific Davs Per Week |                     |                      |       |
| Complete                                          |                                | Remote Days        | Specific Days Fel Week             |                     |                      |       |
| Download Equipment List and                       | Select Days                    |                    | Mon Tue Wed Thur                   |                     |                      |       |
| <ul> <li>Visited</li> </ul>                       |                                |                    |                                    |                     |                      |       |
| Upload Equipment List or Add                      | -                              |                    | Fri Sat Sun                        |                     |                      |       |
| note<br>© Complete                                | Documents                      |                    |                                    |                     |                      |       |
| * Review and Submit                               |                                |                    |                                    |                     |                      | 1 row |
| In Progress                                       | Document Name ◇                | Description ◇      |                                    | Attached By ≎       | Attached ◇           |       |
|                                                   | Equipment_inventory_list1.xlsx | Equipment_invento  | ory_list1.xlsx                     |                     | 06/12/23 03:44:09 PM | >     |
|                                                   | F                              | Are you sure yo    | ou want to submit this request?    |                     |                      |       |
|                                                   | R                              |                    | Yes No                             |                     |                      |       |
|                                                   | R                              |                    | Yes No                             |                     |                      |       |
|                                                   | R                              |                    | Yes No                             |                     |                      |       |
|                                                   | R                              |                    | Yes No                             |                     |                      |       |

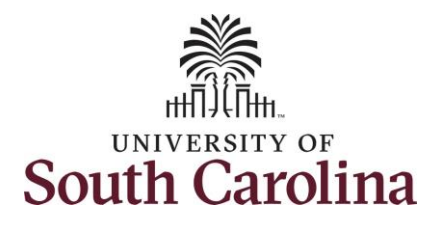

| Congratulations! You have successfully |                                                    |
|----------------------------------------|----------------------------------------------------|
| submitted a request for remote work.   | Remote Worker Confirmation                         |
| The Remote Worker Confirmation         | Request has been submitted successfully            |
| page provides the workflow for your    |                                                    |
| request form.                          | Autor Terra                                        |
| 1. Your supervisor is the first        | Trades Specialist IV                               |
| approver.                              |                                                    |
| 2. The College/Division/Campus         | Remote Worker Approval                             |
| HR authority is the second             | Remote Worker Approval Pending                     |
| approver.                              |                                                    |
| 3. The final approver is the           | Remote Worker Approval                             |
| Central HR Employee                    | ☐ Pending                                          |
| Relations office                       | Manager Approval                                   |
|                                        | Not Routed                                         |
|                                        | Multiple Approvers<br>HR College/Division Approval |
|                                        | Not Routed                                         |
|                                        | Multiple Approvers<br>Central ER Approval          |
|                                        | Go to Remote Worker Requests                       |
|                                        |                                                    |
|                                        |                                                    |
|                                        |                                                    |
|                                        |                                                    |
|                                        |                                                    |
|                                        |                                                    |
|                                        |                                                    |

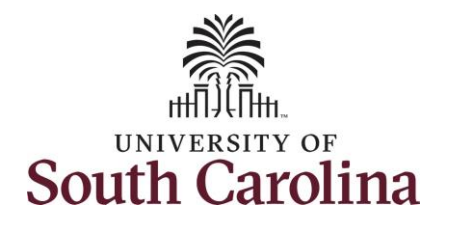

| Upon submission you will receive an<br>automated email confirmation that<br>your request has been initiated. The<br>email will come from the HCM system<br>at <u>HPRD@mailbox.sc.edu</u> . Sample<br>email on the right. | From:       HPRD@mailbox.sc.edu         Sent: Monday, June 12, 2023 1:48 PM         To: Thompson, Connie <         Subject:         Hi,         Your request for telecommuting was successfully submitted. This request requires approval(s) before it will be saved to the database. You will be notified via email when it is approved or denied. You must wait for an approval notification before telecommuting can begin as outlined in your request.         This communication was sent via Oracle Workflow Technology. Please do not reply to this email. |
|----------------------------------------------------------------------------------------------------|----------------------------------------------------------------------------------------------------|
|                                                                                                    |                                                                                                    |

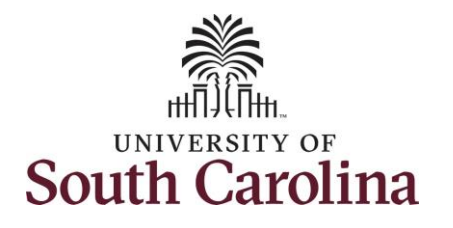

| You will receive either an approval or<br>denial email. Sample emails on the | Denial Email                                                                                                    |
|------------------------------------------------------------------------------|----------------------------------------------------------------------------------------------------|
| right.                                                                       | From: HPRD@mailbox.sc.edu Sent: Monday, June 12, 2023 11:02 AM To: Thompson, Connie < <u>CONNIET@mailbox.sc.edu</u> >                                                                                                    |
| The denial email may come from your                                          | Subject: Remote Worker Request for Connie Thompson has been denied.                                                                                                    |
| supervisor or from Employee                                                  | Hi,                                                                                                    |
| Relations. If you have questions about                                       |                                                                                                    |
| the denial, please speak with your supervisor.                               | an opportunity to submit a new request with your supervisor.                                                                                                    |
| The final approval email will come                                           | This communication was sent via Oracle Workflow Technology. Please do not reply to this email.                                                                                                    |
| from Employee Relations.                                                     |                                                                                                    |
| <br>                                                                         | Approval Email                                                                                                    |
|                                                                              | From: HPRD@mailbox.sc.edu                                                                                                    |
|                                                                              | To: Thompson, Connie <conniet@mailbox.sc.edu></conniet@mailbox.sc.edu>                                                                                                    |
|                                                                              | Subject: Remote Worker Request for Connie Thompson has been approved.                                                                                                    |
|                                                                              | Hi,                                                                                                    |
|                                                                              | The Remote Worker Request for Connie Thompson, has been approved. You may begin telecommuting following the plan you submitted. Please remember to adhere to the Telecommuting Policy, HR 1.22 and speak to your supervisor if you have any questions.                                                                                                    |
|                                                                              | It is important that for accurate state tax withholding your state W4 should be associated with the state in which you physically perform work. If you work outside of<br>South Carolina, you must submit the relevant state tax withholding form for the state you physically work in to the Payroll Department through the Document Upload<br>function in the Payroll section of Employee Self-Service. You can obtain your state's W4 form on your state tax agency's website. The self-service state W4 currently in<br>Peoplesoft is only for South Carolina withholding. |
|                                                                              | For further questions about your W4, please contact payroll:                                                                                                    |
|                                                                              | Phone: 803-777-4224                                                                                                    |
|                                                                              | Fax: 803-777-8080                                                                                                    |
|                                                                              | Columbia, SC 29208                                                                                                    |
|                                                                              |                                                                                                    |
|                                                                              |                                                                                                    |